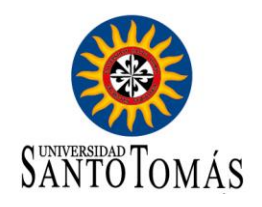

## Proceso de ingreso y visualización de los documentos de grado para el Estudiante

Notificación enviada por la Universidad Santo Tomás, Link de ingreso: https://santotomas.evolutool.com/home.php

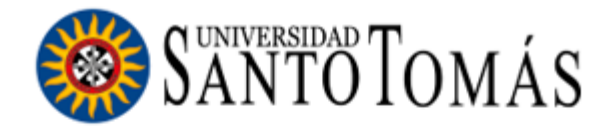

Estimado (a) Graduado (a):

La Universidad Santo Tomás en su proceso de transformación digital y con el fin de proporcionarle una herramienta ágil, flexible y segura, le presenta la plataforma de Título Digital la SANTOTO que permitirá sistematizar la generación de los documentos electrónicos del proceso de grados, incorporando firmas electrónicas, firma digital certificada y códigos QR para la validación documental, garantizando validez jurídica y facilitando así el acceso al mundo laboral y a nuevas experiencias académicas.

De conformidad a lo mencionado, para visualizar sus documentos de grado, siga los pasos a continuación:

CLIC en el enlace.

Aceda al portal Título e insignia Digital SANTOTO en el siguiente enlace: n/ps://santotomas.evolutool.com/home.php

## 2. Ingrese al portal de la siguiente manera:

- a. Click en el botón "login"
- b. En el campo Usuario, ingrese su correo electrónico registrado en la Universidad.
- c. La clave es su número de cédula o identificación.
- d. Ingrese dando click sobre el botón Iniciar sesión a la Plataforma.
- e. Visualice, descargue, imprima o comparta sus documentos.

Para una mejor aclaración del paso a paso, agradecemos que descargue el manual de Ingreso para acceder a la plataforma en el siguiente enlace:

Manual SANTOTO Estudiantes

De acuerdo a nuestra política para el manejo y tratamiento de datos personales y siendo primordial para nuestra institución contar con su consentimiento, le recordamos que si usted entrega a terceros su Título e Insignia Digital (Código QR),

1.

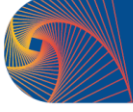

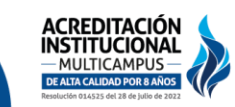

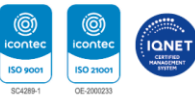

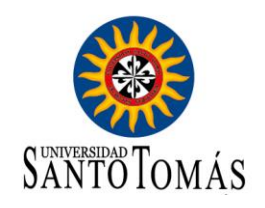

2. Proceso de inicio de Sesión.

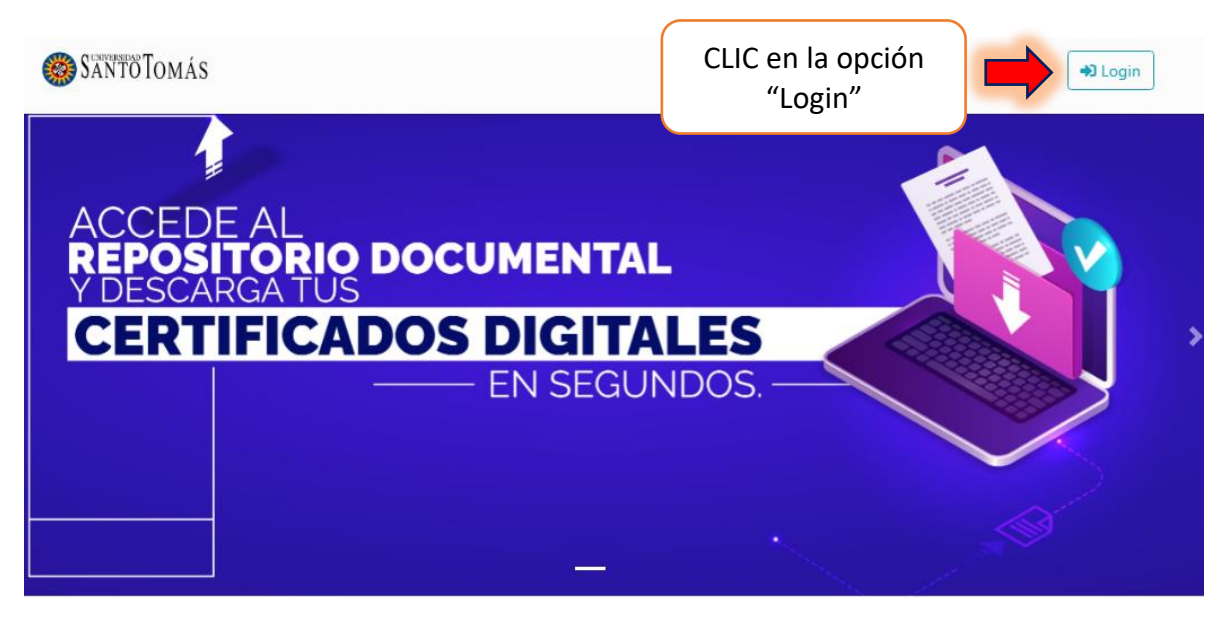

3. El correo con el que debes ingresar es el mismo correo que se encuentra registrado en el Sistema Académico SAC.

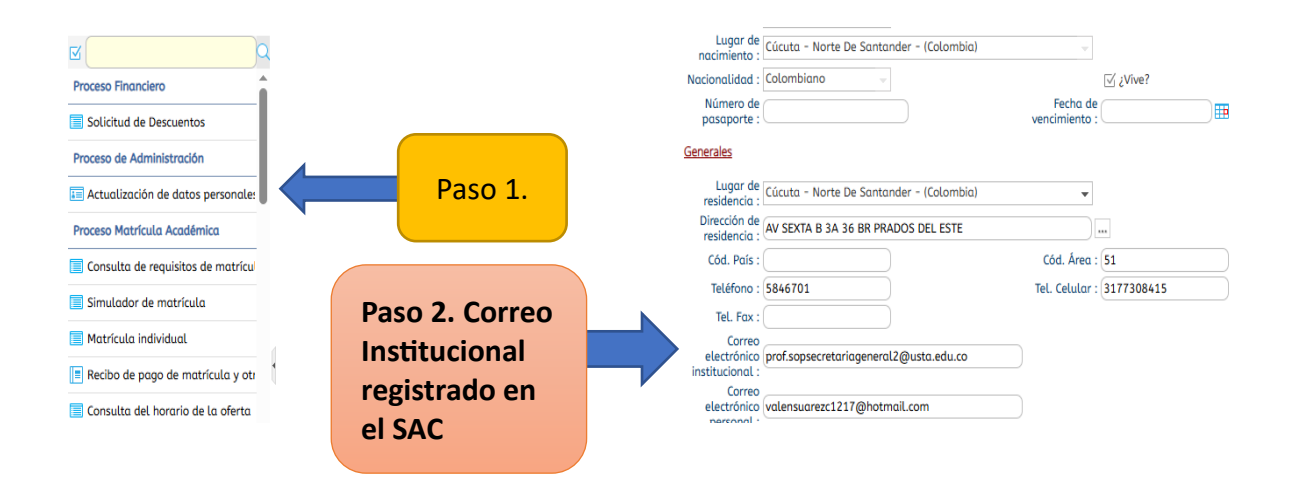

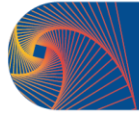

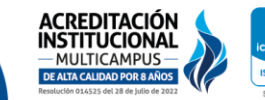

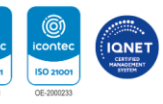

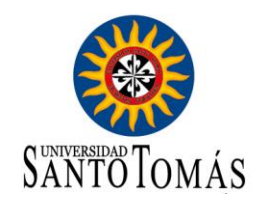

4. Ingresar usuario y contraseña para el acceso a la plataforma.

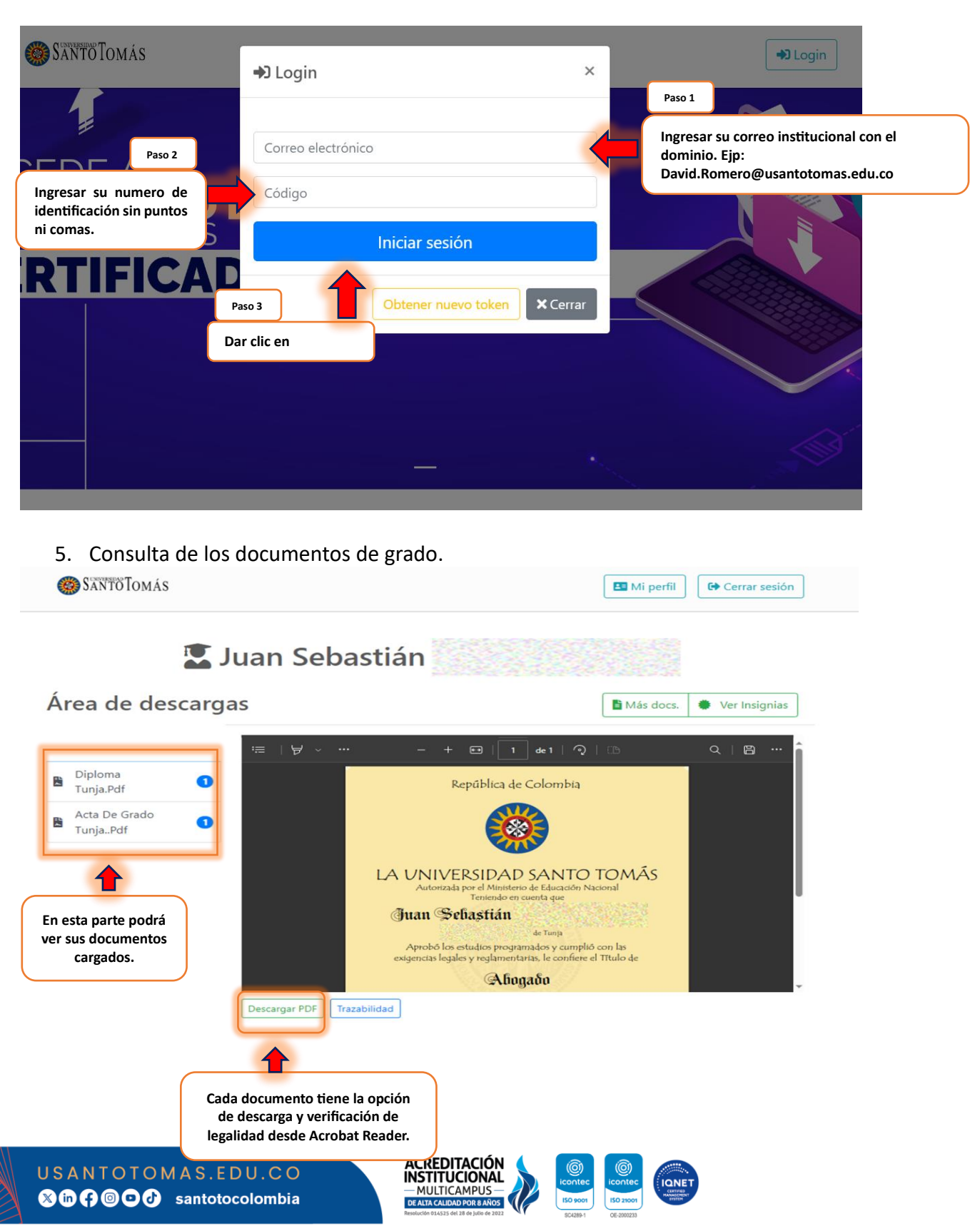

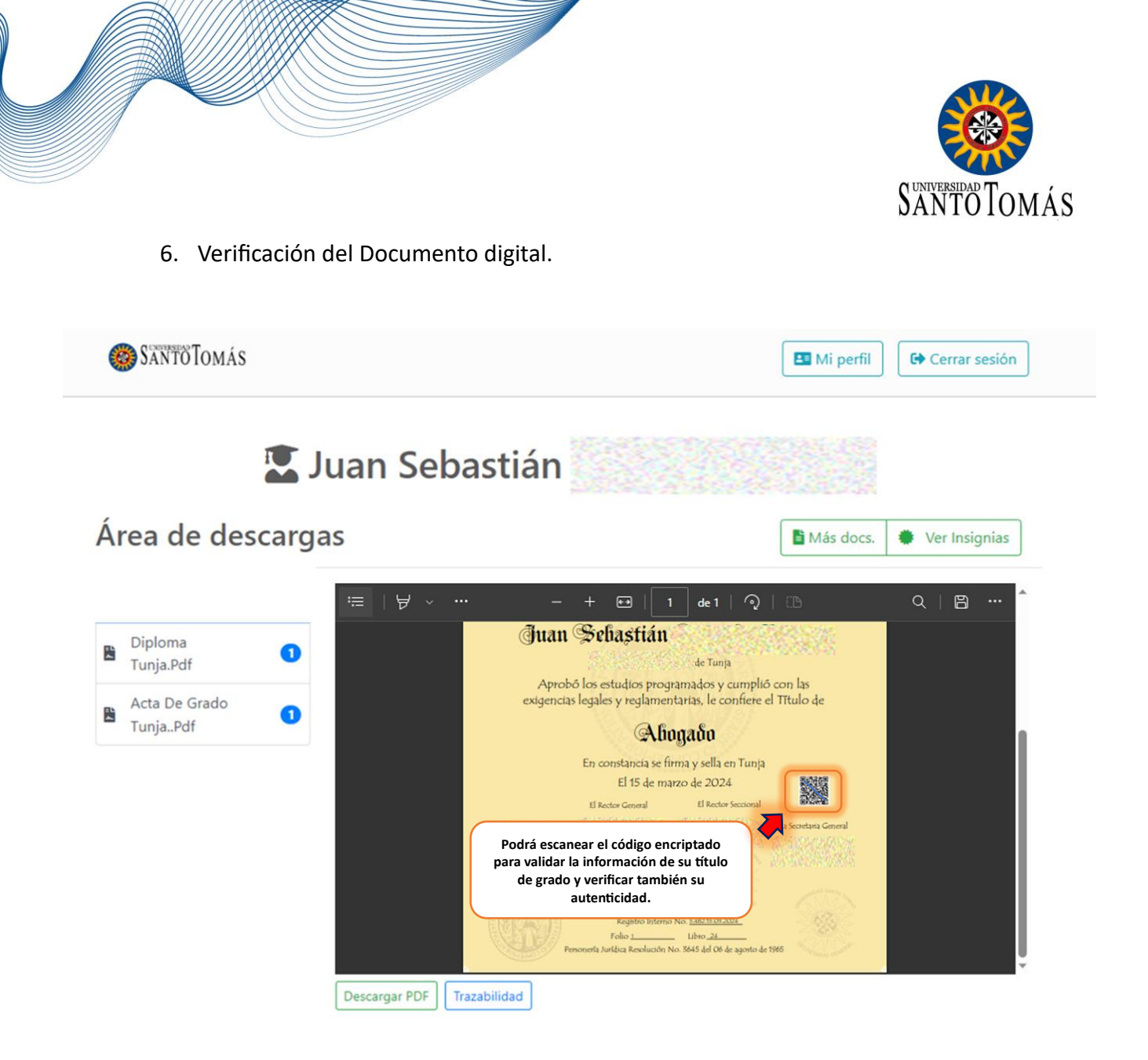

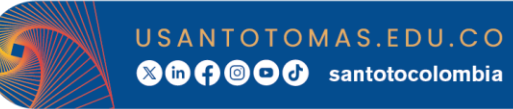

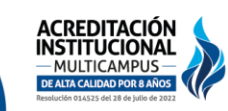

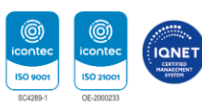